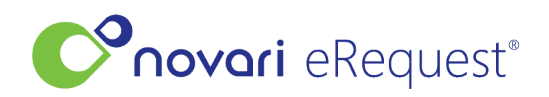

<u>Knowledgebase</u> > <u>Fax Troubleshooting</u> > <u>How do I send an outbound fax?</u>

## How do I send an outbound fax?

Rachel Carmickle - 2023-02-08 - <u>Fax Troubleshooting</u> In the event you need to send a fax from an eReferral, follow these steps:

• Click the button with ellipsis and choose Send Fax

| 🖶 Print    |  |
|------------|--|
| 🗎 Send Fax |  |

 Complete all fields in the Send Fax window (mandatory field are marked with a \*.

| Send Fax                            | ×     |
|-------------------------------------|-------|
| Fax Number *                        |       |
| Other                               |       |
| From @*                             |       |
| To <b>©</b> *                       |       |
| Subject *                           |       |
| Select Template 😡                   |       |
| No Template Selected (Use Comments) | •     |
| Comments                            |       |
|                                     | 1     |
| Include Printable eRequest Form? *  |       |
| Yes No                              |       |
| Include Attachments                 |       |
| Request Form                        |       |
| Cancel                              | d Fax |

- Validate the fax number, if incorrect click other and enter the correct fax number.
- Add a template when applicable
- You can choose to include attachments and the Print version of the eReferral.
- Once complete, click Send Fax.

You can view faxes that were sent outbound under the history tab.